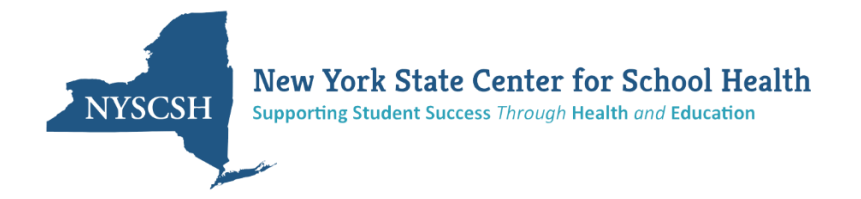

## Instructions to Update Your NYSCSH LMS Profile

To update your NYSCSH LMS profile, log onto the LMS @ <u>https://nyscsh.matrixlms.com/</u>. Enter your school or organizations email address and your password.

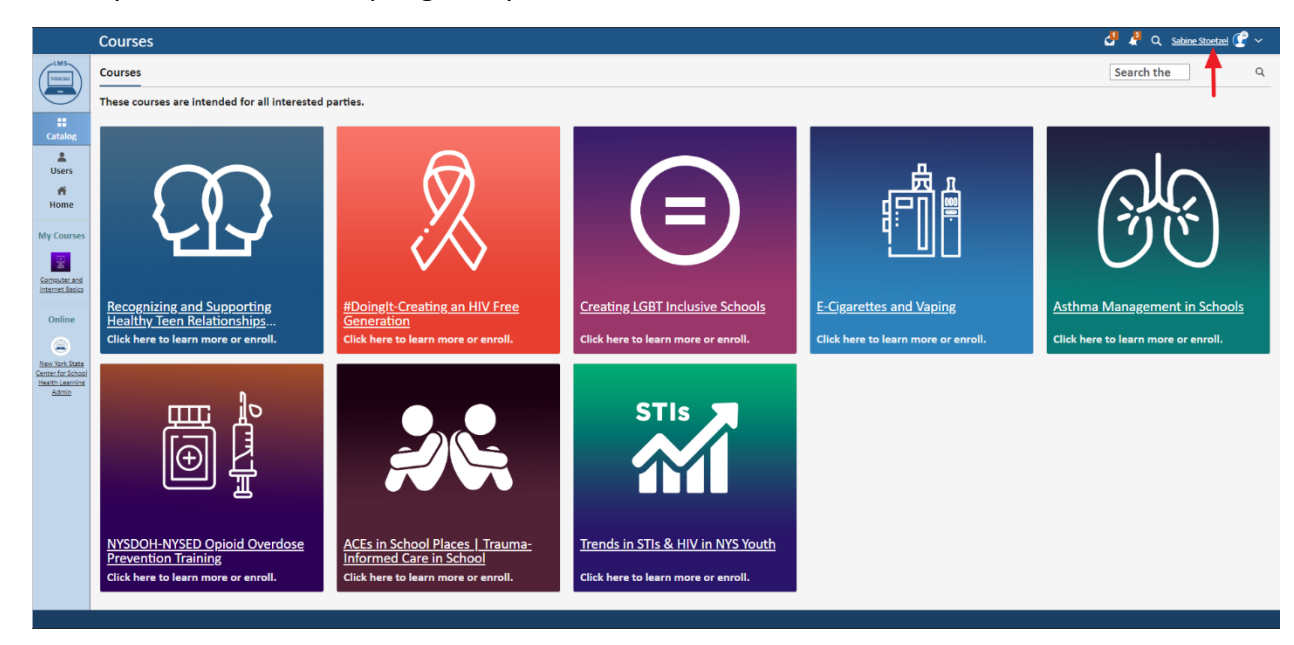

Then click on your name in the top=right of your screen.

Then click the edit button to access the profile editing panel

| ń                                                                                          |                                                                           | 🛃 🤌 Q Sabine Stortzel 🕝 🗸                                                                 |  |
|--------------------------------------------------------------------------------------------|---------------------------------------------------------------------------|-------------------------------------------------------------------------------------------|--|
| Profile<br>©<br>Settings<br>©<br>Privacy<br>*<br>Certificates<br>My Courses                | Sabine Stoetzel                                                           | få                                                                                        |  |
| Consequences and<br>instruct listic in<br>Online<br>Canada (Satosa)<br>Mana Mana<br>Admini | Instructions Intere is currently no information instructions this member. | Account<br>Joined<br>Apr 19, 2020<br>Cast online at<br>2 minutes ago<br>Cogin credentials |  |
| Contact Us NYSCSH Website Follow Us On Facebook Privacy Policy                             |                                                                           |                                                                                           |  |

Select info from the choices shown in the pop-up window.

| ń                                                                                                    |                                                                                                    |                                                                                                    | 🛃 🦨 Q Satime Stortzel 😭 ~                                                              |  |
|----------------------------------------------------------------------------------------------------|----------------------------------------------------------------------------------------------------|----------------------------------------------------------------------------------------------------|----------------------------------------------------------------------------------------|--|
| A<br>Produc<br>Produc<br>Settings<br>Privacy<br>Certificates<br>Control Control<br>Control Control<br>Control<br>Control<br>Control Control<br>Control<br>Control Control<br>Control Cont | Sabine Stoetzel Low New York State Center for School Health LMS Instructions Info Enrolled Instructions There is currently no information instructions this member. | Edit ×<br>Edit  Edit  Ed | Account<br>Joined<br>Arris, 1200<br>Last online at<br>Zimides ago<br>Login credentials |  |
| Contact Us NYSCSH Website Follow Us On Facebook Privacy Policy                                                                                                    |                                                                                                    |                                                                                                    |                                                                                        |  |

Scroll down on your profile page to the birthdate and last four of social security number section, and add the required information.

| ń                                                              | Sabine Stoetzel                                                  | 🕹 🦂 Q. Satirie Storted 😭 ~ |  |  |
|----------------------------------------------------------------|------------------------------------------------------------------|----------------------------|--|--|
|                                                                | School/Organization Zip Code                                     |                            |  |  |
|                                                                | 14450                                                            |                            |  |  |
|                                                                | Required only for Continuing Teacher and Leader Education (CTLE) |                            |  |  |
|                                                                | Last Four Digits of Social Security Number                       |                            |  |  |
|                                                                |                                                                  |                            |  |  |
|                                                                | Birthdate                                                        |                            |  |  |
|                                                                | Location                                                         | _                          |  |  |
|                                                                | Address line 1                                                   |                            |  |  |
|                                                                |                                                                  |                            |  |  |
|                                                                | Address line 2                                                   |                            |  |  |
|                                                                | City                                                             |                            |  |  |
|                                                                | Rochester                                                        |                            |  |  |
|                                                                | State                                                            |                            |  |  |
|                                                                | New York                                                         |                            |  |  |
|                                                                | Zip/Postal code                                                  |                            |  |  |
|                                                                | Country                                                          |                            |  |  |
|                                                                | United States                                                    |                            |  |  |
|                                                                | Sine                                                             |                            |  |  |
| Contact Us NYSCSH Website Follow Us On Facebook Privacy Policy |                                                                  |                            |  |  |

Your information has been saved. Certificates that you earn in the future will have the information required by the NYS Education Departments guidelines for CTLE credit. Certificates that you have previously earn on the NYSCSH LMS are still valid and there are no further actions to take at this time.

Thank you for learning with the NYSCSH LMS.